## How-to- Connect to Lynn Resources

Lynn Resources include network drives and intra-net applications hosted on campus. You may require access to these resources when connected to VPN to have an on-campus computing experience. In order to connect to these resources, you must first connect to VPN.

## Step-by-step guide

Please be sure to connect to VPN before completing the steps below. For instructions on how to connect to VPN refer to this How-to-Article.

- 1. Once connected to VPN and on the Windows Home screen, press the *Windows Key* + *r*, this will open the Run dialog box
- 2. Type in %logonservers%
- 3. Press enter
- 4. Double-click the netlogon folder
- 5. Double-click **SLogic.bat**, this file name may also appear as **SLogic** with the description Windows batch file a. This will run Desktop Authority and connect the network resources
  - b. \*\*\*Please wait for the dialog box to close before continuing work\*\*\*

## Related articles

- eFax User Guide
- Classroom Equipment Instructions (Wolfvision Cynap Pro)
- How to Enable Calls from an assigned Zoom Call Queue
- IT Support FAQ
- Remote Work Resources